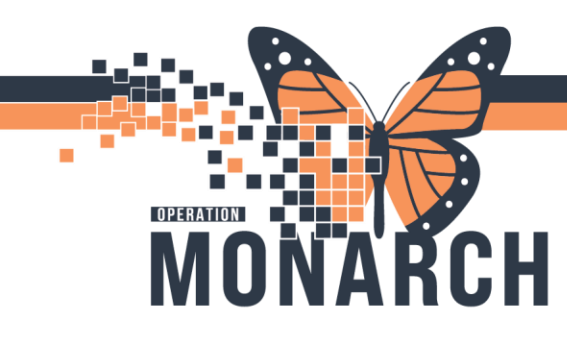

### HEPARIN CONTINUOUS INFUSION

**NOTE**: A heparin continuous infusion will now have two documentation components, including both the electronic MAR within the domain as well as the paper Anticoagulation Record used in current state. The sequence of documentation for initiation of the infusion, loading dose, dose adjustments, and a bolus dose are outlined below.

The medication administration steps on the infusion pump will remain the same: Loading Dose (when prescribed)  $\rightarrow$  Continuous Infusion  $\rightarrow$  Bolus Dose (when indicated)

#### DOCUMENTING THE INITIATION OF A HEPARIN CONTINUOUS INFUSION

- 1. A heparin powerplan/subphase must be ordered for the patient in the HIS.
- 2. Once in the patient profile, navigate to the Medication Administration Wizard (MAW) icon.

IIIII Medication Administration

1

3. Once the MAW opens, a prompt will appear to scan the patient ID band.

niagarahealth

- 4. Once the patient's ID band is scanned and two patient identifiers are verified, scan the barcode on the heparin bag that matches the ordered concentration.
  - a. If the medication order has not been verified by pharmacy, a prompt will appear (as below). Select yes to continue to document the medication administration.

| P Medicatio                                   | on Administration |                                          |                 |                                                 |                   |                           | — 🗆 X                           |
|-----------------------------------------------|-------------------|------------------------------------------|-----------------|-------------------------------------------------|-------------------|---------------------------|---------------------------------|
|                                               |                   |                                          |                 | Nurse Review                                    | Create ord        | ler and document.         | Last Refresh at 11:14 EDT       |
| TESTCO<br>Female                              | VID, ONE          | MRN: 110<br>FIN#: 22-0                   | 53225<br>104062 | DOB: 08/Aug/1996<br>Age: 28 years               |                   |                           | Loc: NF3012; A<br>" Allergies " |
|                                               |                   |                                          | 202             | 24-Oct-30 09:59 EDT - 2024-Oct-3                | 30 12:29 EDT      |                           |                                 |
|                                               | Scheduled         | Mnemonic                                 |                 |                                                 | Details           |                           | ^                               |
| 🗖 ୍ୟୁ ୧୯                                      | 22/Oct/2024 22:00 | amoxicillin                              |                 |                                                 | 500 mg = 1 caps   | sule(s), PO, CAP, First E | Dose: 10/22/24 22:00:00 EDT     |
| 🗖 📆 😚                                         | 22/Oct/2024 22:00 | amoxicillin                              |                 |                                                 | 500 mg = 1 caps   | sule(s), PO, CAP, First D | Dose: 10/22/24 22:00:00 EDT     |
| 🗖 ්ජී 66                                      | 22/Oct/2024 22:00 | metoprolol                               |                 |                                                 | 50 mg = 1 tablet  | t(s), PO, TAB, First Dos  | e: 10/22/24 22:00:00 EDT        |
| 🗖 🐮                                           | 22/Oct/2024 22:00 | nitroglycerin                            |                 |                                                 | 0.2 mg 1 patch, " | TransDERMAL, PATCH,       | First Dose: 10/22/24 22:00:00   |
|                                               |                   | nitroglycerin (nitrogly                  | Varia 0.2       | an or the service of a consel films and an of a |                   |                           |                                 |
| □ <sup>1</sup> 2 60°                          | 23/Oct/2024 06:00 | amoxicillin                              | Pharmac         | cy Verification                                 |                   | e(s), PO, CAP, First E    | Dose: 10/23/24 6:00:00 EDT      |
| □ *3 € €                                      | 23/Oct/2024 06:00 | amoxicillin                              |                 |                                                 |                   | e(s), PO, CAP, First E    | Dose: 10/23/24 6:00:00 EDT      |
| D .a                                          | 23/Oct/2024 10:00 | furosemide                               | 1 A             | The medication task benarin bas                 | not been verified | , PO, TAB, First Dos      | e: 10/23/24 10:00:00 EDT        |
| □ *3 60°                                      | 23/Oct/2024 10:00 | metoprolol                               |                 | Continue?                                       | not been venned.  | , PO, TAB, First Dos      | e: 10/23/24 10:00:00 EDT        |
| □ °C 60°                                      | 23/Oct/2024 10:00 | spironolactone                           |                 |                                                 |                   | et(s), PO, TAB, First D   | Dose: 10/23/24 10:00:00 EDT     |
| <b>□</b> °ଫ                                   | 23/Oct/2024 13:00 | Handihaler Device<br>device              |                 | Yes                                             | No                | nce, First Dose: 10/2     | 3/24 13:00:00 EDT, Stop Date:   |
| 🗖 🐮 🚳                                         | 23/Oct/2024 14:00 | amoxicillin                              |                 |                                                 |                   | e(s), PO, CAP, First E    | Dose: 10/23/24 14:00:00 EDT     |
| 🗖 📆 😚                                         | 23/Oct/2024 14:00 | amoxicillin                              |                 |                                                 | 500 mg = 1 caps   | sule(s), PO, CAP, First D | Dose: 10/23/24 14:00:00 EDT     |
| 🗖 🐮 😚                                         | 23/Oct/2024 22:00 | amoxicillin                              |                 |                                                 | 500 mg = 1 caps   | sule(s), PO, CAP, First E | Dose: 10/23/24 22:00:00 EDT     |
| □ <sup>3</sup> 0 <sup>4</sup> 60 <sup>6</sup> | 23/Oct/2024 22:00 | amoxicillin                              |                 |                                                 | 500 mg = 1 caps   | sule(s), PO, CAP, First D | Dose: 10/23/24 22:00:00 EDT     |
| D 🕅 💞                                         | 23/Oct/2024 22:00 | metoprolol                               |                 |                                                 | 50 mg = 1 tablet  | (s), PO, TAB, First Dos   | e: 10/23/24 22:00:00 EDT        |
| D &                                           | 23/Oct/2024 22:00 | nitroglycerin<br>nitroglycerin (nitrogly | vcerin 0.2      | mg/hr transdermal film, extende                 | 0.2 mg 1 patch, " | TransDERMAL, PATCH,       | First Dose: 10/23/24 22:00:00   |
| 🗖 🐮 🚳                                         | 24/Oct/2024 06:00 | amoxicillin                              |                 |                                                 | 500 mg = 1 caps   | sule(s), PO, CAP, First D | Dose: 10/24/24 6:00:00 EDT 🗸    |

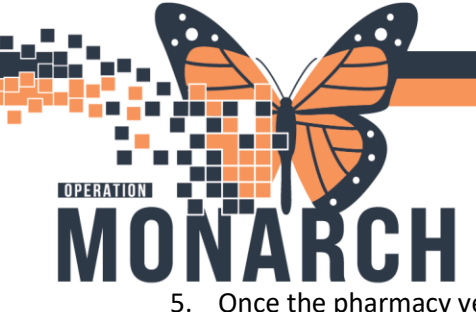

# TIP SHEET

#### HOSPITAL INFORMATION SYSTEM (HIS)

Once the pharmacy verification prompt has been acknowledged, the heparin CONTINUOUS INFUSION check box will be selected and the infusion line bolded.

| P        | Med  | ication Administration              |                                    |                                                             |                                      | – 🗆 X                                 |
|----------|------|-------------------------------------|------------------------------------|-------------------------------------------------------------|--------------------------------------|---------------------------------------|
|          |      |                                     | 1                                  | Nurse Review                                                | Create order and document.           | Last Refresh at 11:24 EDT             |
| TI<br>Fe | ST   | COVID, ONE                          | MRN: 11053225<br>FIN#: 22-004062   | DOB: 08/Aug/1996<br>Age: 28 years                           |                                      | Loc: NF3012; A<br>"Allergies "        |
| -        |      |                                     | 2024-Ox                            | t-30 10:09 EDT - 2024-Oct-30                                | 12:39 EDT                            |                                       |
|          |      | Scheduled                           | Mnemonic                           | Details                                                     | Result                               | · · · · · · · · · · · · · · · · · · · |
|          | 10   | 25/Oct/2024 10:00                   | furosemide                         | 80 mg = 2 tablet(s), PO, 1                                  | TAB, First Dose:                     |                                       |
|          | 10   | 26/Oct/2024 10:00                   | furosemide                         | 80 mg = 2 tablet(s), PO, 1                                  | TAB, First Dose:                     |                                       |
|          | -23  | 27/Oct/2024 10:00                   | furosemide                         | 80 mg = 2 tablet(s), PO, 1                                  | TAB, First Dose:                     |                                       |
|          | ď    | 28/Oct/2024 10:00                   | furosemide                         | 80 mg = 2 tablet(s), PO, 1                                  | TAB, First Dose:                     |                                       |
|          | 20   | 29/Oct/2024 10:00                   | furosemide                         | 80 mg = 2 tablet(s), PO, 1                                  | TAB, First Dose:                     |                                       |
|          | 10   | 30/Oct/2024 10:00                   | furosemide                         | 80 mg = 2 tablet(s), PO, 1                                  | TAB, First Dose:                     |                                       |
|          |      | Or Unscheduled                      | heparin                            | IV, INJ, q dialysis, First Do                               | ose: 10/24/24 18                     |                                       |
|          |      | Continuous                          | heparin<br>heparin (additive) 25,0 | Total Volume (mL): 500, IV<br>00 Initiate at 20 units/kg/h, | v-continuous<br>up to a maximu       |                                       |
| P        | 0    | Continuous                          | heparin<br>heparin (additive) 25   | Total Volume (mL): 500                                      | , IV-CONTINU 500 mL, IV-CONTIN       | UOUS, <rate>, <site>_</site></rate>   |
|          |      | THE PRIV                            | heparin<br>heparin (heparin (bols  | 3,000 unit(s) = 60 mL, IV,<br>usHeparin BOLUS dose if P     | SOLN-IV, as dir<br>TT is less than o |                                       |
|          |      | THE PRIN                            | heparin<br>heparin (heparin (boli  | 3,000 unit(s) = 60 mL, IV,<br>us Heparin RE-BOLUS if PTT    | SOLN-IV, as dir<br>is less than or   |                                       |
|          | ¥    | 30/Oct/2024 10:00                   | heparin<br>heparin (heparin (load  | 4,200 unit(s) = 84 mL, IV,<br>dinInfuse BEFORE heparin m    | SOLN-IV, once,<br>aintenance infus   | La                                    |
|          |      | 30/Oct/2024 12:00                   | heparin<br>heparin (heparin (load  | 3,100 unit(s) = 62 mL, IV,<br>dinInfuse BEFORE heparin m    | SOLN-IV, once,<br>aintenance infus   |                                       |
|          |      | Wy 🕄 Unscheduled                    | HYDROmorphone                      | 3 mg = 1.5 mL, IV, INJ, as<br>Nurse Witness - ORC Tex       | s directed; see c<br>t               | ,                                     |
| Re       | ady  | to                                  |                                    | 2 of 2                                                      |                                      | Back Cine                             |
|          | Medi | cation Administration Wizard Help 🗹 | About Medication Administ          | ration Wizard                                               |                                      | aver sign                             |

- a. The yellow box in the 'Result' column indicates there are mandatory fields requiring completion before you can sign for the infusion and document it as initiated on the MAR.
- 6. Double click on the yellow box (above) to open the administration screen. The required fields will populate in yellow.
- 7. Once each field is entered, the yellow will be removed from the field and the 'Ok' button on the bottom right can be selected.
  - a. Ensure to enter the ordered infusion dose in the 'heparin dose' field in units/hr. The rate field will populate when the dose is entered. DO NOT enter the dose in the rate field.
  - b. A nurse witness will be required to complete this screen as per NH IDC policy.

| P        | Medication Administration                                                 | n                                                                                          |                                                                                                    |                                                                                                    |                                        | — 🗆 ×                                | ement                                |
|----------|---------------------------------------------------------------------------|--------------------------------------------------------------------------------------------|----------------------------------------------------------------------------------------------------|----------------------------------------------------------------------------------------------------|----------------------------------------|--------------------------------------|--------------------------------------|
|          |                                                                           | Charting for: TESTCOVI                                                                     | D, ONE                                                                                                    |                                                                                                    | – 🗆 X                                  | Last Refresh at 11:24 EDT            | Cardiovascular                       |
| TI<br>Fe | ESTCOVID, ONE                                                             | heparin (additive) 25,00<br>Total Volume (mL): 500, IV-CO<br>Initiate at 12 units/kg/h, up | 00 unit(s) + premix dextrose 5<br>NTINUOUS, Titrate per nomogram, 5<br>to a maximum of 1,000 units/h. aPTI | % <b>in water 500 mL</b><br>Start Date: 10/30/24 11:23:00 EDT, 52 k<br>f at 6 hours after heparin infusion init | g, 1.59, m2<br>lated and then adjust r | Loc: NF3012; A<br>** Allergies **    | 2: A<br>-101<br>it date> Disch Dt: < |
|          | Scheduled                                                                 | Yes No hep                                                                                 | arin (additive) 25,000 unit(s)/500 mL<br>nix dextrose 5% in water 500 mL                                   |                                                                                                    | Change                                 | ^                                    | m 🧿 0 minutes ago                    |
|          | ්ගී 26/Oct/2024 1<br>්ගී 27/Oct/2024 1                                    | *Performed date / time :                                                                   | 30/Oct/2024 • 1124                                                                                         | € EDT                                                                                                    | Authorizing                            | ) Signature - ZZNUPTEST              |                                      |
|          | * 28/Oct/2024 1<br>* 29/Oct/2024 1<br>* 30/Oct/2024 1<br>භ ™: Unscheduled | *Performed by :<br>*Witnessed by :<br>*Bag # :                                             | NHS Test01, Nurse Test, Nurse Practitioner 1                                                               |                                                                                                    | 😂 Cerni                                | er<br>Cerner Mi<br>Usemame:          | illennium*                           |
| P        | Continuous                                                                | *Site :                                                                                    | CVAD: Red Lumen 🗸                                                                                          |                                                                                                    | ſ                                      | ZZNUPTEST                            |                                      |
|          | DRN DRN                                                                   | *Volume (mL) :                                                                             | 500                                                                                                    |                                                                                                    | 1                                      | Password :                           |                                      |
|          | PRN                                                                       | *Rate (mL/hr) :                                                                            | 21                                                                                                    | N                                                                                                    | *                                      | •••••                                |                                      |
|          | 1 10/0ct/2024                                                             | *heparin Dose :                                                                            | 1050 unit/hr                                                                                               | ~                                                                                                    | •                                      | Domain :                             |                                      |
|          | `₩ <b>10</b> 30/Oct/2024 1                                                |                                                                                            |                                                                                                    |                                                                                                    | 1                                      | C3076                                | <u> </u>                             |
|          | 🔤 ? 🔁 Unscheduled                                                         |                                                                                            |                                                                                                    |                                                                                                    | a                                      | ОК                                   | Cancel                               |
| area:    |                                                                           |                                                                                            |                                                                                                    | -                                                                                                    | e PowerC                               | hart                                 |                                      |
|          | Medication Administration                                                 | Wizard Help About Me                                                                       | dication Administration Wizard                                                                             |                                                                                                    | © 2011 Cern                            | er Corporation. All rights reserved. |                                      |
| +        | Add Varianc                                                               | e Viewer Dx Ta                                                                             | able Orders For Cosignature                                                                                | Orders For Nurse Review                                                                                         |                                        |                                      | Orders For Signature                 |

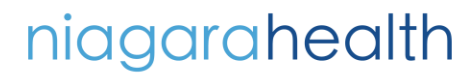

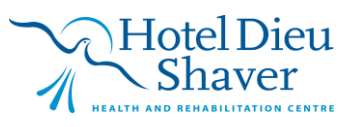

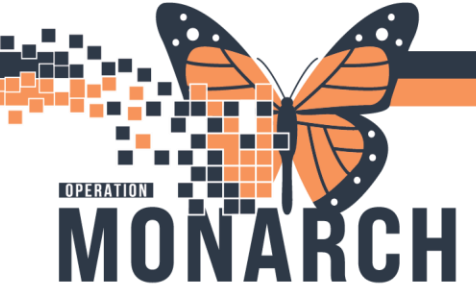

# TIP SHEET

- HOSPITAL INFORMATION SYSTEM (HIS)
- 8. Once all fields are complete and confirmed with 'OK', the yellow will disappear from the information in the 'Results' field and the heparin infusion can be signed off by pressing 'Sign'. This will begin the infusion on the patient MAR.

|                                   |                                  | Nurse Review                                                    | Create order and document.          | Last Refresh at 11:24 EDT   |
|-----------------------------------|----------------------------------|-----------------------------------------------------------------|-------------------------------------|-----------------------------|
| ESTCOVID, ONE                     | MRN: 11053225<br>FIN#: 22-004062 | DOB: 08/Aug/1996<br>Age: 28 years                               |                                     | Loc: NF3012;<br>** Allergie |
|                                   | 2024-0                           | Oct-30 10:09 EDT - 2024-Oct-30 1                                | 2:39 EDT                            |                             |
| Scheduled                         | Mnemonic                         | Details                                                         | Result                              |                             |
| 3 25/Oct/2024 10:00               | furosemide                       | 80 mg = 2 tablet(s), PO, T/                                     | AB, First Dose:                     |                             |
| ්ගී 26/Oct/2024 10:00             | furosemide                       | 80 mg = 2 tablet(s), PO, T/                                     | AB, First Dose:                     |                             |
| 10 27/Oct/2024 10:00              | furosemide                       | 80 mg = 2 tablet(s), PO, TA                                     | AB, First Dose:                     |                             |
| 10 28/Oct/2024 10:00              | furosemide                       | 80 mg = 2 tablet(s), PO, T/                                     | AB, First Dose:                     |                             |
| 1 29/Oct/2024 10:00               | furosemide                       | 80 mg = 2 tablet(s), PO, T/                                     | AB, First Dose:                     |                             |
| 30/Oct/2024 10:00                 | furosemide                       | 80 mg = 2 tablet(s), PO, T/                                     | AB, First Dose:                     |                             |
| 60 00 Unscheduled                 | heparin                          | IV, INJ, q dialysis, First Dos                                  | se: 10/24/24 18                     |                             |
| 📷 🔁 Continuous                    | heparin<br>heparin (additive) 25 | Total Volume (mL): 500, IV<br>5,00 Initiate at 20 units/kg/h, u | -CONTINUOUS<br>p to a maximu        |                             |
| Continuous                        | heparin<br>heparin (additive)    | Total Volume (mL): 500,<br>25 Initiate at 12 units/kg/h         | IV-CONTINU 500 mL, IV-CONTINU       | NUOUS, 21 mL/hr, CVAD: Rec  |
| PRN :                             | heparin<br>heparin (heparin (bo  | 3,000 unit(s) = 60 mL, IV, S<br>blusHeparin BOLUS dose if PT    | SOLN-IV, as dir<br>T is less than o |                             |
| PRN                               | heparin<br>heparin (heparin (bo  | 3,000 unit(s) = 60 mL, IV, S<br>olusHeparin RE-BOLUS if PTT i   | SOLN-IV, as dir<br>s less than or   |                             |
| ්ඞ් ` <b>ඖඞ</b> 30/Oct/2024 10:00 | heparin<br>heparin (heparin (lo  | 4,200 unit(s) = 84 mL, IV, S<br>adinInfuse BEFORE heparin ma    | OLN-IV, once,<br>intenance infus    |                             |
| 30/Oct/2024 12:00                 | heparin<br>heparin (heparin (lo  | 3,100 unit(s) = 62 mL, IV, S<br>adinInfuse BEFORE heparin ma    | OLN-IV, once,<br>iintenance infus   |                             |
| 💷 ? 🞦 Unscheduled                 | HYDROmorphone                    | 3 mg = 1.5 mL, IV, INJ, as                                      | directed; see c                     |                             |
|                                   |                                  |                                                                 |                                     |                             |

9. Once the medication is signed, a 'Begin Bag' will appear on the MAR with the continuous infusion dose populated in units/hr.

| heparin (additive) 25,000 unit(s)<br>premix dextrose 5% in water 500 mL<br>Total Volume (mL): 500, IV-CONTINUOUS,<br>Titrate per nomogram, Start Date: 10/30/24<br>11:23:00 EDT, 52 kg, 1.59, m2<br>Initiate at 12 units/kg/h, up to a maximum o | Pending<br>Last bag started:<br>2024-Oct-30<br>11:31 EDT |                  |
|----------------------------------------------------------------------------------------------------|----------------------------------------------------------|------------------|
| Administration Information                                                                                                    |                                                          | Begin Bag 500 m  |
| heparin                                                                                                    |                                                          | 1,050 unit/hr Au |
| premix dextrose 5% in water                                                                                                    |                                                          |                  |

#### DOCUMENTING A LOADING DOSE

- 10. If a loading dose has been ordered, locate the order on the MAR; it will show 'loading dose' on the entry.
  - a. Double click on the MAR task circled below

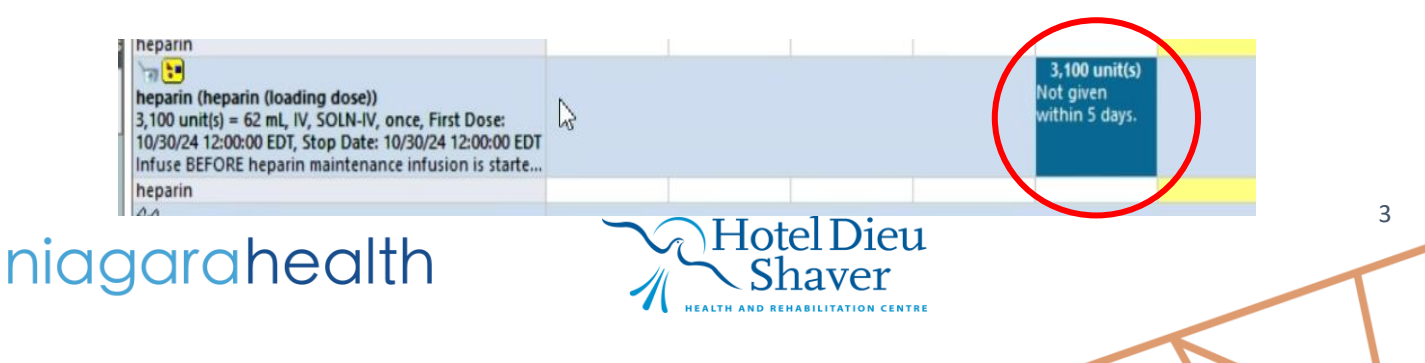

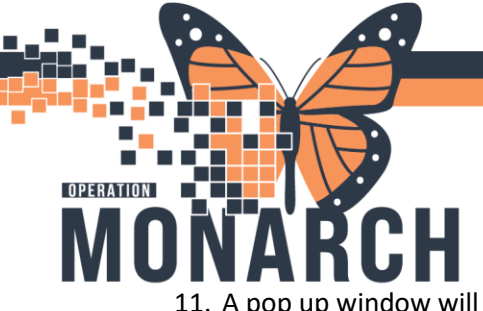

11. A pop up window will appear (see right).

- a. Confirm the ordered loading dose has populated correctly.
- b. For accuracy, change the 'performed date/time' to the correct administration time as per pump programming (this would be prior to the continuous infusion time).
- 12. A nurse witness is required as indicated by the yellow box. The nurse who completed the independent double check at time of administration will be required to enter their credentials before the medication can be signed off on the MAR.

NOTE: Once the loading dose has been signed on the MAR, it will turn grey and move to the bottom of the MAR under 'Discontinued Scheduled' as this is a one time order and should not be documented on any further (below).

| heparin (heparin (loading dose))<br>3,100 unit(s) = 62 mL, IV, SOLN-IV, once, First<br>Dose: 10/30/24 12:00:00 EDT, Stop Date:<br>10/30/24 12:00:00 EDT<br>Infuse EEFORE heparin maintenance infusio |                   |
|----------------------------------------------------------------------------------------------------|-------------------|
| heparin                                                                                                    | 3,100 unit(s) Aut |

| neparin (<br>8,100 unit(:<br>12:00:00 EE<br>nfuse BEF | heparin (loading dose))<br>s) = 62 mL, IV, SOLN-IV, once, First Dose: 10/30/24 12:00:00 EDT, Stop Date: 10/30/24<br>DT<br>ORE heparin maintenance infusion is started. Maximum dose 4.000 units. Must be ad |
|-------------------------------------------------------|----------------------------------------------------------------------------------------------------|
| Performe                                              | ed date / time : 30/Oct/2024                                                                                                    |
| -                                                     | Witnessed by:                                                                                                    |
| heparin:                                              | 3,100 unit(s) volume: 62 ml                                                                                                    |
| )iluent :                                             | <none> v ml</none>                                                                                                    |
| Total Volu                                            | me: 62 Infused Over: 0                                                                                                    |
| € 2024-0<br>1000                                      | Oct-30         2024-Oct-30         2024-Oct-30         2024-Oct-30         2024-Oct-30           EDT         1100 EDT         1200 EDT         1300 EDT         1400 EDT         1500 EDT                   |
| 4                                                     | en I                                                                                                    |
| Not Giv                                               |                                                                                                    |

#### DOCUMENTING ON ANTICOAGULATION RECORD

Comprehensive iView documentation is not currently available in the domain. The electronic MAR is required to be completed to accurately document the infusion within the HIS, however, the complete infusion history is not easily retrievable from one source. There will be elements of the paper record that are duplicated from the eMAR, however, it is important to complete all fields on the Anticoagulant Record, regardless of what is already in the eMAR.

| niagara<br>Extraordinary Caring. Eve | ahec<br>ery Person. Ev                                                                                                    | alth<br>rery Time.                   |                                 |                 |               |                                                         |                                          |                                          |                                 |                 |
|--------------------------------------|----------------------------------------------------------------------------------------------------|--------------------------------------|---------------------------------|-----------------|---------------|---------------------------------------------------------|------------------------------------------|------------------------------------------|---------------------------------|-----------------|
|                                      |                                                                                                    |                                      | Antico                          | agulant R       | Record        |                                                         |                                          |                                          |                                 |                 |
|                                      | -                                                                                                    | Heparin is a hi                      | gh-alert medic                  | ation requiring | g an independ | ent double che                                          | ck                                       |                                          |                                 |                 |
| Type of Anticoage                    | Type of Anticoagulation Therapy:       Image: Constraint of the constraint of the constraint of th |                                      |                                 |                 |               |                                                         |                                          |                                          |                                 |                 |
| Indication for antico                | oagulant t                                                                                                    | herapy:                              |                                 |                 |               |                                                         |                                          |                                          |                                 |                 |
| Target INR Rang                      | je:                                                                                                    | to                                   | _                               |                 |               | Conta                                                   | act Physicia                             | n lf:                                    |                                 |                 |
| Target aPTT Ran                      | nge: 50 -                                                                                                    | - 75 seconds                         |                                 |                 |               | <ul> <li>INR le</li> <li>aPTT</li> <li>Thera</li> </ul> | ess than<br>greater than<br>peutic range | or greate<br>110 seconds<br>for aPTT not | r than<br>reached with 24 hours | of therapy      |
| Date<br>(dd/mm/yyyy) (t              | Time<br>hhmm)                                                                                                    | Current<br>heparin Dose<br>(units/h) | Current<br>Oral<br>Dose<br>(mg) | INR<br>Result   | PTT<br>Result | New<br>heparin Dose<br>(units/h)                        | New<br>Oral<br>Dose<br>(mg)              | Bolus<br>Heparin<br>Dose<br>(units)      | Intervention                    | Nurse Signature |
|                                      |                                                                                                    |                                      |                                 |                 |               |                                                         |                                          |                                          |                                 | 1               |
|                                      |                                                                                                    |                                      |                                 |                 |               |                                                         |                                          |                                          |                                 | 1               |
|                                      |                                                                                                    |                                      |                                 |                 |               |                                                         |                                          |                                          |                                 | 1               |

niagarahealth

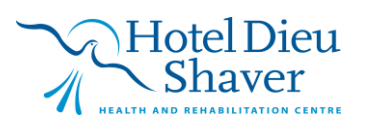

4

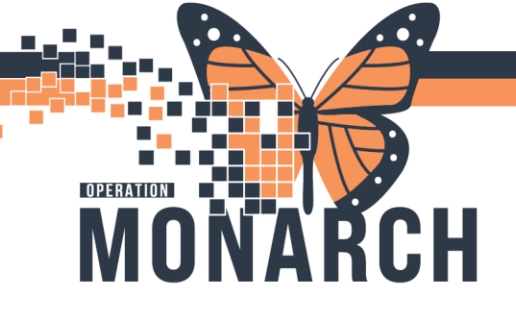

P Charting for: TESTCOVID, ONE

#### DOCUMENTING A DOSE CHANGE

13. If a heparin dose change is required based on the nomogram (below) located in the orders section and/or comments in the heparin continuous infusion MAR entry, the following steps will be completed.

| aPTT<br>(seconds)        | Additional<br>Bolus Dose<br>(units) | Hold<br>Infusion<br>(minutes) | heparin Dose Change<br>(units/h) | Repeat aPTT |
|--------------------------|-------------------------------------|-------------------------------|----------------------------------|-------------|
| Less than or equal to 40 | 3,000                               | 0                             | Increase by 200 units/h          | 4 hours     |
| 41 - 49                  | 0                                   | 0                             | Increase by 100 units/h          | 4 hours     |
| 50 - 75                  | 0                                   | 0                             | No change                        | Next a.m.   |
| 76 - 85                  | 0                                   | 0                             | Decrease by 100 units/h          | Next a.m.   |
| 86 - 100                 | 0                                   | 0                             | Decrease by 150 units/h          | Next a.m.   |

a. Double click on the MAR task circled below

| Continuous Infusions                                                                                                    |                                                          |                  |
|----------------------------------------------------------------------------------------------------|----------------------------------------------------------|------------------|
| heparin (additive) 25,000 unit(s)<br>premix dextrose 5% in water 500 mL<br>Total Volume (mL): 500, IV-CONTINUOUS,<br>Titrate per nomogram, Start Date: 11/04/24<br>16:40:00 EST, 48 kg<br>Initiate at 20 units/kg/h, up to a maximum o | Pending<br>Last bag started:<br>2024-Nov-04<br>16:42 EST |                  |
| Administration Information                                                                                                    |                                                          | Begin Bag 500 m  |
| heparin                                                                                                    |                                                          | 20 unit/kg/hr Au |
| premix dextrose 5% in water                                                                                                    |                                                          |                  |

- b. A pop up window will appear (see right).
- c. Select the 'Rate Change' option
- d. Enter the new heparin dose (units/hr) in the 'heparin dose' field.
  Note: The new rate (mL/hr) will populate once the new heparin dose (units/hr) is entered.
- e. A nurse witness is required as indicated by the yellow box. The nurse who completed the independent double check at time of administration will be required to enter their credentials before the medication can be signed off on the MAR.
- f. Once the Nurse Witness fields have been completed, press the ✓ to complete the MAR entry for the heparin dose change.
- g. Document the heparin dose change on the Anticoagulant Record.

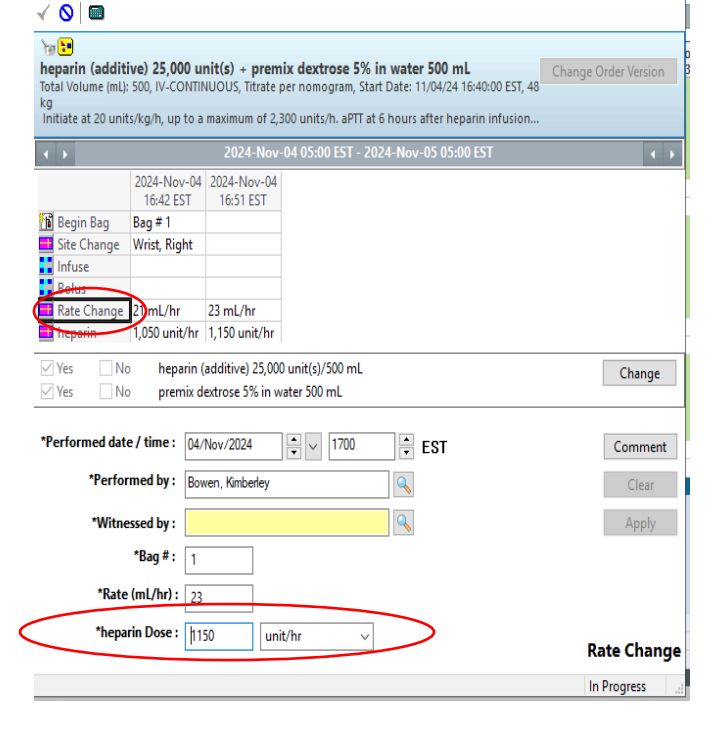

## niagarahealth

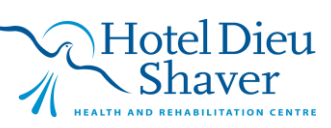

5

Х

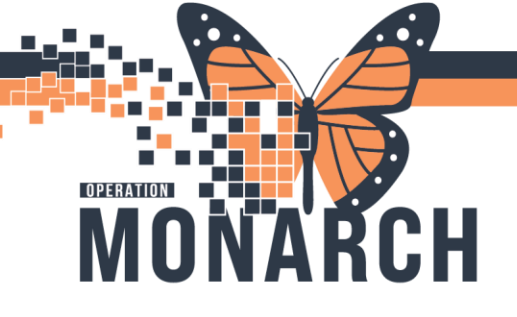

#### DOCUMENTING A HEPARIN BOLUS

14. If a heparin bolus dose is required based on the adjustment nomogram (below) located in the orders section and/or order comments in the PRN heparin bolus MAR entry, the following steps will be completed.

| aPTT<br>(seconds)        | Additional<br>Bolus Dose<br>(units) | Hold<br>Infusion<br>(minutes) | heparin Dose Change<br>(units/h) | Repeat aPTT |
|--------------------------|-------------------------------------|-------------------------------|----------------------------------|-------------|
| Less than or equal to 40 | 3,000                               | 0                             | Increase by 200 units/h          | 4 hours     |
| 41 - 49                  | 0                                   | 0                             | Increase by 100 units/h          | 4 hours     |
| 50 - 75                  | 0                                   | 0                             | No change                        | Next a.m.   |
| 76 - 85                  | 0                                   | 0                             | Decrease by 100 units/h          | Next a.m.   |
| 86 - 100                 | 0                                   | 0                             | Decrease by 150 units/h          | Next a.m.   |

a. Double click on the MAR task circled below in the PRN heparin bolus order on the MAR

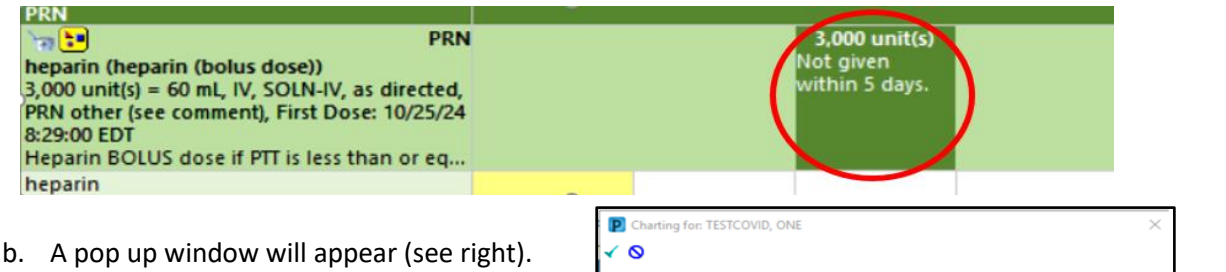

- A pop up window will appear (see right).
   Confirm the ordered bolus dose has populated correctly.
- c. A nurse witness is required as indicated by the yellow box. The nurse who completed the independent double check at time of administration will be required to enter their credentials before the medication can be signed off on the MAR.
- d. Once the Nurse Witness fields have been completed, press the ✓ to complete the MAR entry for the heparin bolus.
- e. Document the heparin bolus on the Anticoagulant Record.

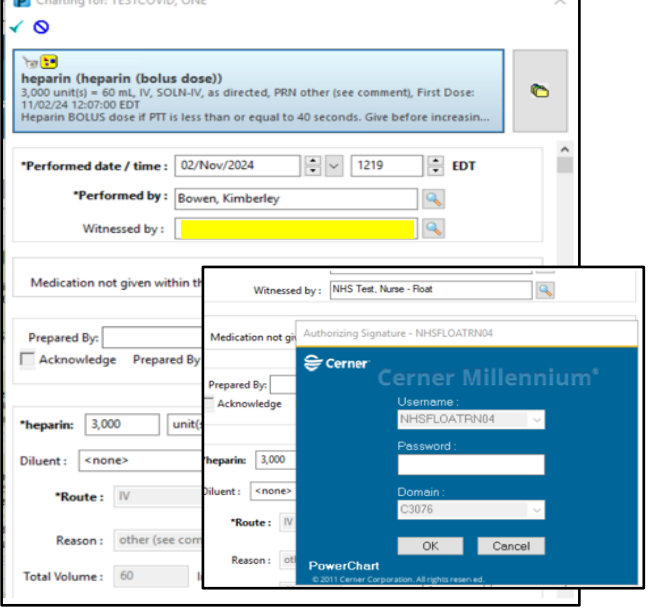

# niagarahealth

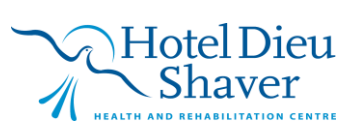

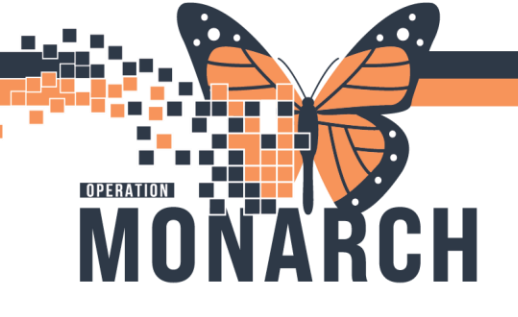

#### DOCUMENTING A HOLD INFUSION

- 15. If a heparin infusion is required to be on hold based on the adjustment nomogram, the following steps will be completed.
  - a. Double click on the MAR task circled below in the heparin continuous infusion order on the MAR

| Continuous Infusions                                                                                                    |                                                          |
|----------------------------------------------------------------------------------------------------|----------------------------------------------------------|
| heparin (additive) 25,000 unit(s)<br>premix dextrose 5% in water 500 mL<br>Total Volume (mL): 500, IV-CONTINUOUS, Titrate per<br>nomogram, Start Date: 20/11/2024 12:00:00, 61 kg, 1.67,<br>m2<br>Initiate as per Initial Infusion Rate Nomogram (refer t. | Pending<br>Last bag started:<br>2024-Nov-20<br>12:01 EST |
| Administration Information                                                                                                    | i                                                        |
| heparin                                                                                                    |                                                          |
| premix dextrose 5% in water                                                                                                    |                                                          |

- A pop up window will appear (see right). Change the heparin dose to 0 (zero) unit/hr
- c. A nurse witness is required as indicated by the yellow box. The nurse who completed the independent double check at time of administration will be required to enter their credentials before the medication can be signed off on the MAR.
- d. Once the Nurse Witness fields have been completed, press the ✓ to complete the MAR entry for the heparin bolus.
- e. Document on the Anticoagulant Record that the infusion was placed on hold.

niagarahealth

| P Charting for: TESTCOVID, ONE X                                                                                                    |             |  |  |  |  |
|----------------------------------------------------------------------------------------------------|-------------|--|--|--|--|
|                                                                                                    |             |  |  |  |  |
| heparin (additive) 25,000 unit(s) + premix dextrose 5% in water 500 mL<br>Total Volume (mL): 500, IV-CONTINUOUS, Titrate per nomogram, Start Date: 20/11/2024 12:00:00, 61<br>kg, 1.67, m2<br>Initiate as per Initial Infusion Rate Nomogram (refer to PowerPlan view), up to a maximum of 2,30 |             |  |  |  |  |
| ▲ ▶ 2024-Nov-20 00:09 EST - 2024-Nov-21 00:09 EST                                                                                                    | • •         |  |  |  |  |
| 2024-Nov-20       12:01 EST       Begin Bag     Bag # 1       Site Change     Wrist, Left       Infuse     Bolus       Rate Change     23 mL/hr       heparin     1,150 unit/hr                                                                                                    |             |  |  |  |  |
| ✓ Yes         No         heparin (additive) 25,000 unit(s)/500 mL         Change           ✓ Yes         No         premix dextrose 5% in water 500 mL         Change                                                                                                    |             |  |  |  |  |
| *Performed date / time: 20/Nov/2024 V 1209 EST<br>*Performed by: NHS Test01, Nurse                                                                                                    | Comment     |  |  |  |  |
| *Bag #: 1<br>*Rate (mL/hr): 0                                                                                                    | мрру        |  |  |  |  |
| *heparin Dose : 0 unit/hr v                                                                                                    | Rate Change |  |  |  |  |
|                                                                                                    | In Progress |  |  |  |  |

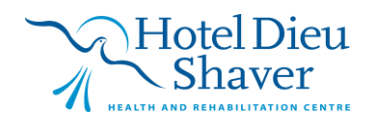

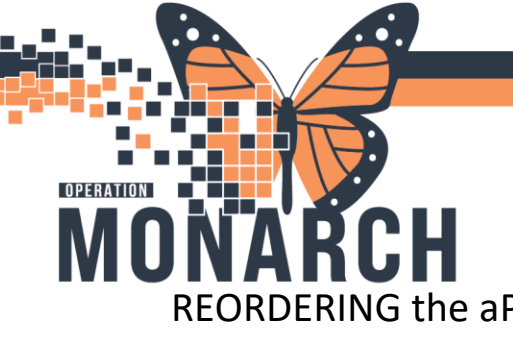

**RDERING the aPTT** 

niagarahealth

Once the aPTT has been reviewed, the nurse is required to enter the next aPTT as indicated on the heparin adjustment nomogram.

To complete this, the nurse must navigate to 'Orders' within PowerChart, Click 'Add' and search "aPTT". Once selected, the nurse will enter the ordering Prescriber's name and choose the option of 'Written' in the Communication Type selection box, then select OK.

| and sear on the suspend the bet                                | Calculator MAdHoc IIII Medication Administration i Specie                                                                                                    | nen Collection & PM Convention + 1 Martin Revent                                                    | Ordering Physician     X                       |
|----------------------------------------------------------------|----------------------------------------------------------------------------------------------------|----------------------------------------------------------------------------------------------------|------------------------------------------------|
| TESTCOVID, ONE                                                 |                                                                                                    | Medical Record Request + Ad                                                                         | -                                              |
| TESTCOVID, ONE<br>Admin Sex:Female<br>*Code Status: «No Data A | MRN:11053225<br>DOB:08/Aug/1996<br>vailable>                                                                                                    | Allergies: Egg, penicillins At<br>Age:28 years Dr                                                   | *Physician name<br>Tam, Benjamin Ho-Lai, FRCPC |
| Menu ¥                                                         | P TESTCOVID, ONE - Add Order                                                                                                    | Alerts:No Alerts Documented In                                                                      | *Order Date/Time                               |
| Nurse View                                                     | TESTCOVID. ONE MRN:11053225                                                                                                    | Allergies: Egg. penicillins Attending Test. Days                                                    | 02/Nov/2024 2 V 1245 EDT                       |
| MAR                                                            | Admin Sex:Female DOB:08/Aug/199                                                                                                    | 6 Age:28 years Dose Wt:48.000 kg (3                                                                 |                                                |
| MAR Summary                                                    | Code Status: <no ava="" data="" isolation:droplet<="" td=""><td>Contact Alerts:No Alerts Documented Inpatient Fill: 22-0040</td><td>*Communication type</td></no> | Contact Alerts:No Alerts Documented Inpatient Fill: 22-0040                                         | *Communication type                            |
| Interactive View and I&O                                       | Diagnoses & Problems                                                                                                    | Advanced lines of the                                                                               | Phone with Read Back (Cosign)                  |
| Activities and Interventions                                   | Diagnosis (Problem) being Addressed this Visit                                                                                                    | APTT                                                                                                | Verbal with Read Back (Cosign)                 |
| redication List + Ada                                          | + Add S Convert Display Active                                                                                                    | All All                                                                                             | Clinical Intervention                          |
| Orders + Add                                                   |                                                                                                    | aprepitant                                                                                          | Initiate Plan                                  |
| Recumentation-                                                 | D SNOMED CT                                                                                                    | aprepitant (50 mg, PO, CAP, daily)<br>aprepitant (50 mg, PO, CAP, daily) First Docer T-11           | Downtime Back Entry                            |
| Results Review                                                 | Annotated Display Code                                                                                                    | aprepitant (125 mg. PO, CAP, once)                                                                  | Medical Directive                              |
| Appointments                                                   | C                                                                                                    | aprepitant onc                                                                                      | IPAC Isolation Urder                           |
| Allergies + Add                                                | Problems                                                                                                    | Ars in Medicine Appointment ONC<br>Aspartate Transaminase<br>CTX-45min SC Injection Appointment ONC | OK Cancel                                      |
| Histories                                                      | * Add - Convert DO No Dwonic P                                                                                                    | CTX-60min SC Injection Appointment ONC                                                              |                                                |

Once the order is selected, the fields below must be completed based on required draw time.

| Details for Activated                                                                 | Partial Thromboplastin T | īme (APTT)              |                                    |  |
|---------------------------------------------------------------------------------------|--------------------------|-------------------------|------------------------------------|--|
| <b>+ 1</b> lh. ♀ ≥                                                                    |                          |                         |                                    |  |
| *Specimen Type:                                                                       | Blood                    | *Collection Priority:   | ·                                  |  |
| Frequency:                                                                            | once 🗸                   | Duration:               | Add On<br>AM Draw (Inpatient Only) |  |
| Duration unit:                                                                        | ~                        | *Collection Date/Time:  | Routine EDT                        |  |
| Nurse collect:                                                                        | C Yes 🔘 No               | Order for future visit: | Stat<br>Timed Study                |  |
| Research Account:                                                                     | ~                        | CC Provider:            | Urgent                             |  |
| *Is Pt on Heparin Therapy?:                                                           | ×                        |                         |                                    |  |
| Other Anticoag?:                                                                      |                          | Upright #Hrs:           |                                    |  |
|                                                                                       |                          |                         |                                    |  |
|                                                                                       |                          |                         |                                    |  |
| Missing Required Details Dx Table Orders For Cosignature Orders For Nurse Review Sign |                          |                         |                                    |  |

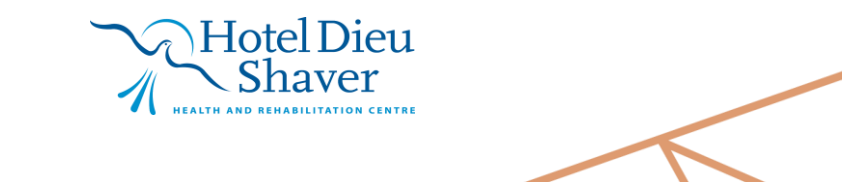

8